### Les pas à pas de l'ANCV

Je suis un professionnel du tourisme J'ai un intermédiaire de paiement et je souhaite proposer le Chèque-Vacances Connect comme mode de paiement

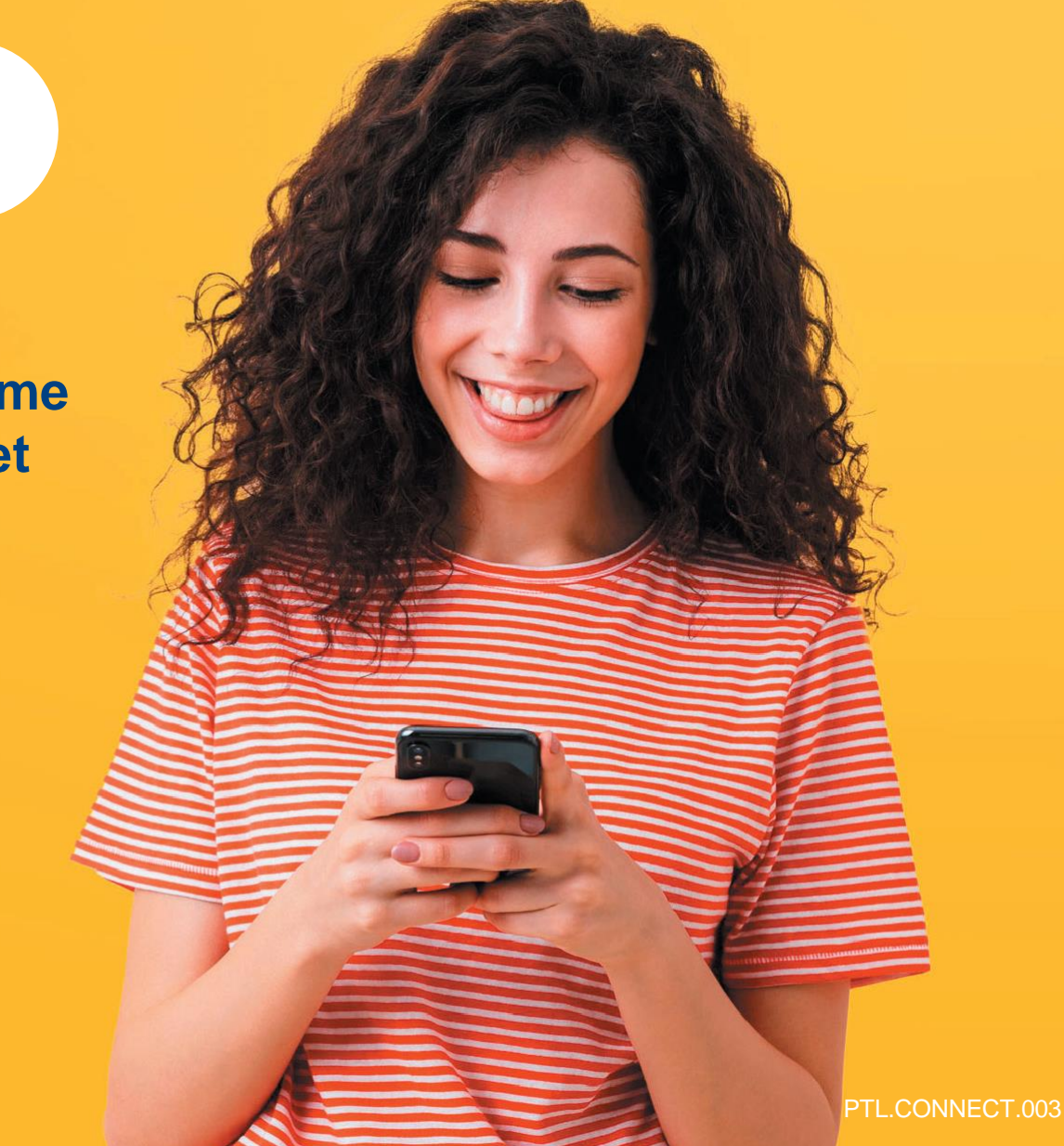

#### Sommaire

Prérequis Accepter le Chèque-Vacances Connect Communiquer mon / mes ShopId à mon intermédiaire de paiement

#### HÉBERGEMENT, SÉJOURS & TRANSPORTS, LOISIRS & CULTURE, LOISIRS SPORTIFS, RESTAURATION

Tout savoir sur le Chèque-Vacances Connect : <u>www.cheque-vacances-connect.com/pro</u>

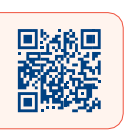

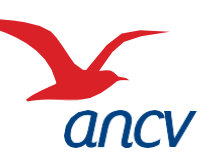

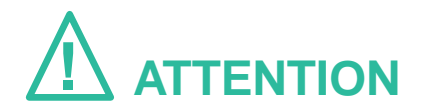

En rejoignant le réseau Chèque-Vacances Connect,

vous vous engagez à accepter les demandes de paiement en Chèque-Vacances Connect de vos clients.

Vous serez visibles des bénéficiaires Chèque-Vacances depuis le site

Leguide.ancv.com

Si vous ne souhaitez pas apparaître sur leguide.ancv.com comme faisant partie du réseau Chèque-Vacances Connect avant l'activation du service par votre intermédiaire de paiement,

contactez votre contact commercial habituel ANCV pour lui en faire la demande.

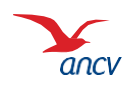

#### **Prérequis**

3

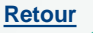

Je suis un **professionnel du tourisme et des loisirs** et j'accepte déjà le Chèque-Vacances (j'ai signé une **convention Chèque-Vacances**)

- Je souhaite **proposer le Chèque-Vacances Connect comme mode de paiement** via mon site e-commerce, une borne automatique ou un terminal de paiement
- Je passe par un **intermédiaire de paiement** pour réaliser l'intégration de la solution Chèque-Vacances Connect à mon système d'encaissement et il le propose dans son offre (**consulter la liste en cliquant ici**)
- Je connais mes identifiants administrateurs à espace-ptl.ancv.com
  - Identifiant : le numéro à 6 chiffres qui m'a été transmis par e-mail lors de la création de mon compte
  - Mot de passe : celui que j'ai choisi lors de la création de mon compte.

2 étapes pour proposer le Chèque-Vacances Connect comme mode de paiement :

- Accepter le Chèque-Vacances Connect depuis espace-ptl.ancv.com
- Transmettre mon ShopID (identifiant commerçant) à mon intermédiaire de paiement

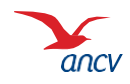

# Étape 1 : accepter le Chèque-Vacances Connect

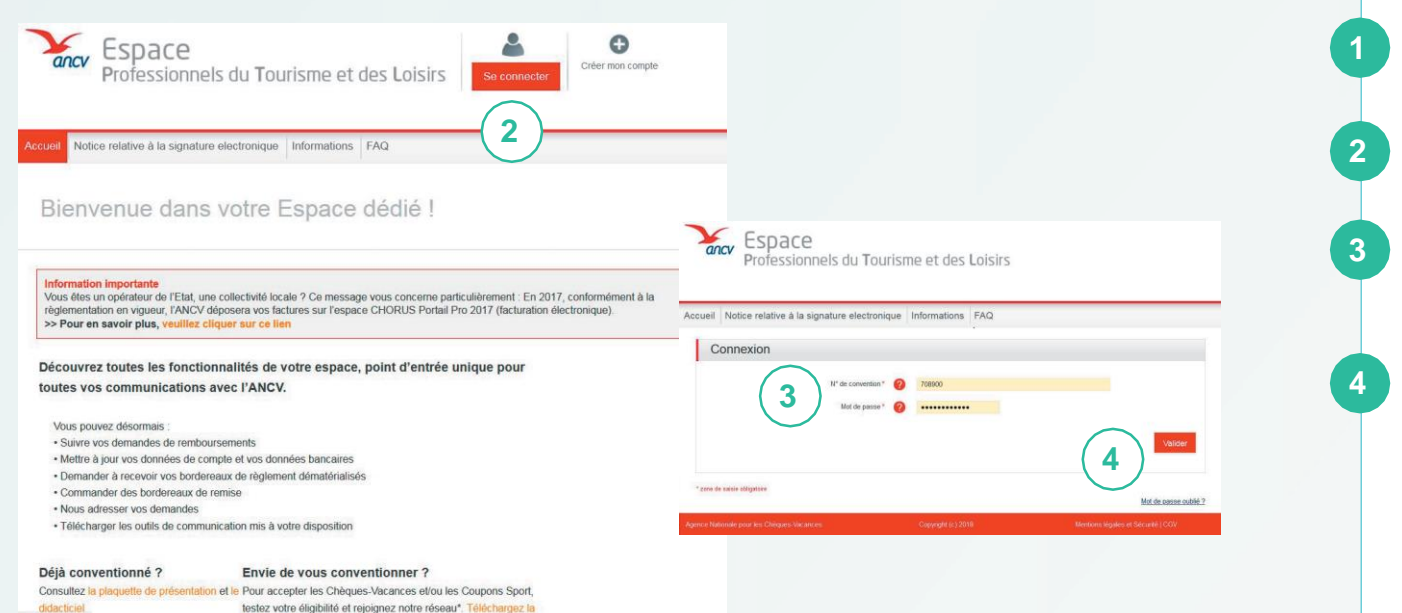

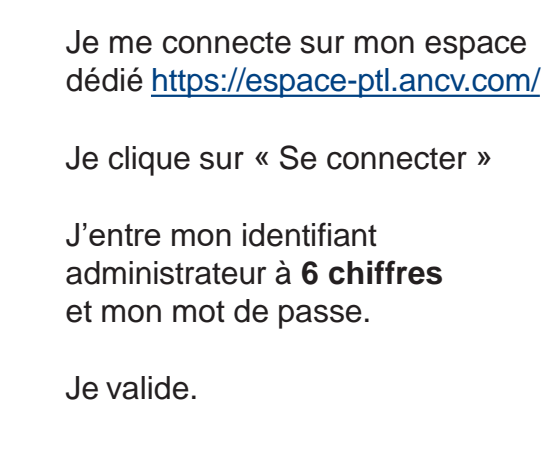

Je peux retrouver mon identifiant dans l'**e-mail** reçu lors de la création de mon compte Ou dans la **convention Chèque-Vacances** que j'ai signée avec l'ANCV.

Si j'ai oublié mon mot de passe, je clique sur Mot de passe oublié

Au 3ème mot de passe erroné, l'accès au compte est bloqué. Pour le débloquer, je clique sur **Mot de passe oublié**.

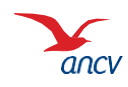

# Étape 1 : accepter le Chèque-Vacances Connect

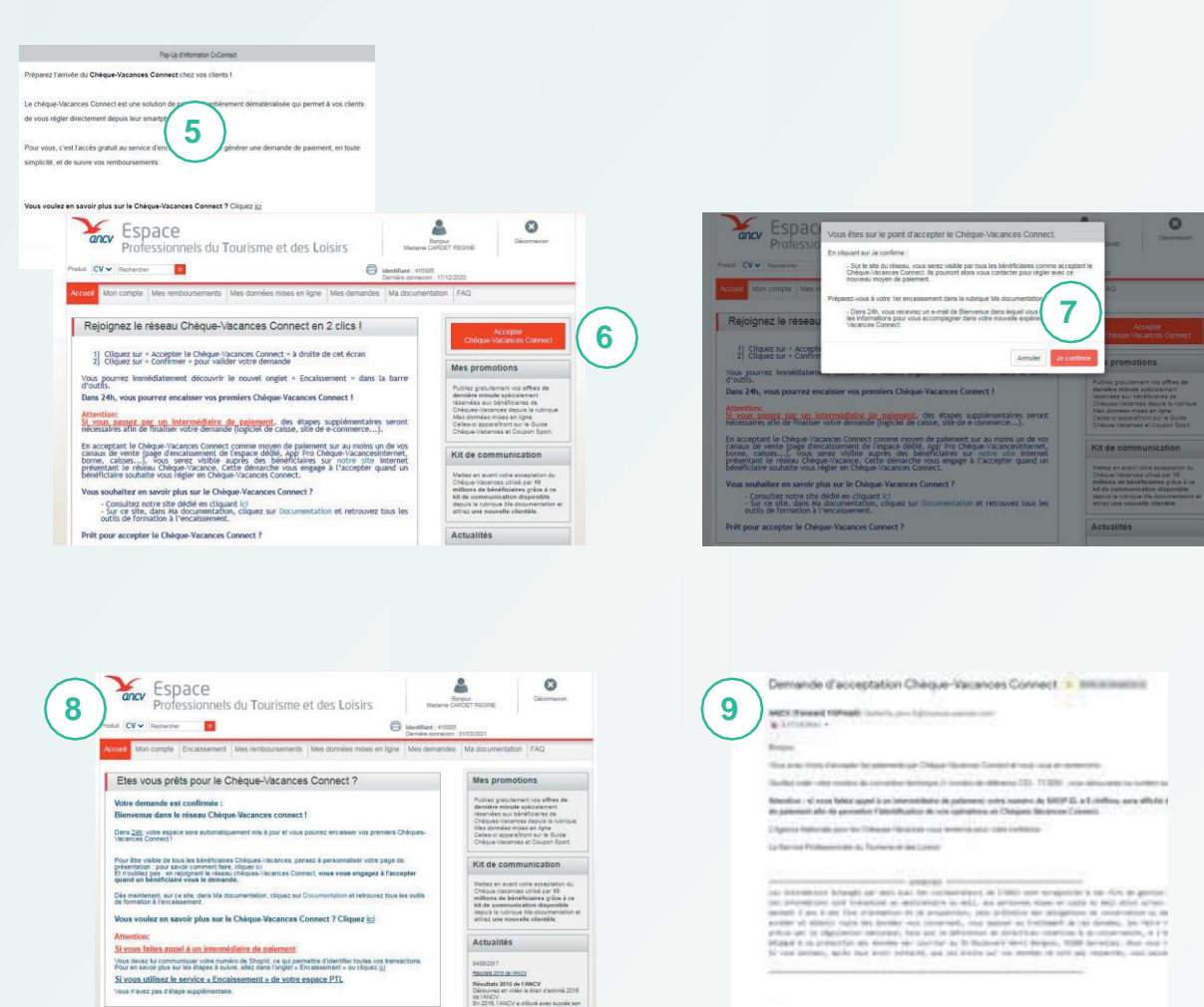

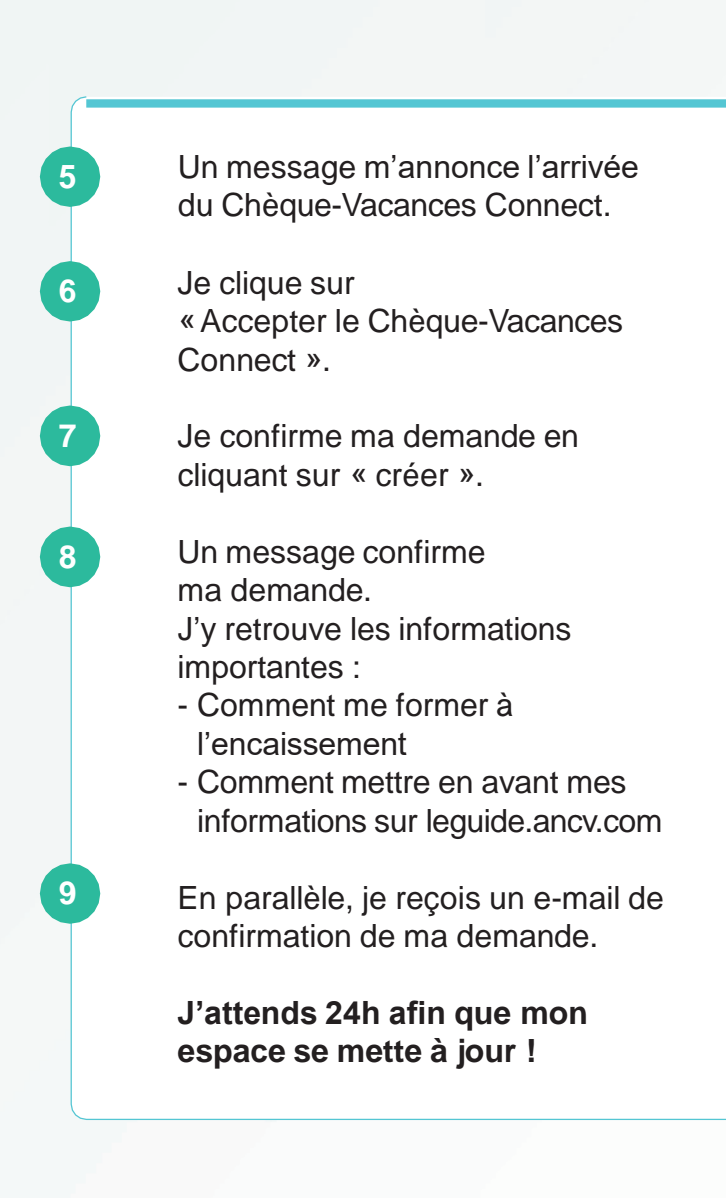

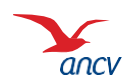

Fournir mes Shop ID à mon intermédiaire de paiement

### Étape 2 : communiquer mon / mes ShopId à mon intermédiaire de paiement

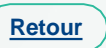

ANCV (Forward YOPmail) <butterfly ancv.fr@bounces.yopmail.com> À · 999904@vopmail.com Cc: Objet : Bienvenue dans le réseau Chèque-Vacances Connect Cher partenaire Félicitations ! Vous faites partie du réseau Chèque-Vacances Connect. Voici la liste de votre ou vos points d'accueil avec le ShopId associé. Ce shopId permet d'identifier vos transactions en Chèque-Vacances Connect. ville Shoold Δ 10000180 P003 LE PALAIS DU GAUCHER LE PALAIS DU GAUCHER DUON Si vous intégrez le Chèque-Vacances Connect à votre site e-commerce, vos caisses ou encore vos bornes, vous devez communiquer votre/vos ShopId à votre intermédiaire de paiement. Retrouvez également ce/ces nº de shopId dans votre Espace dédié, onglet « mon compte » puis « fiche point d'accueil » ou « liste des points d'accueil », si vous en avez plusieurs.

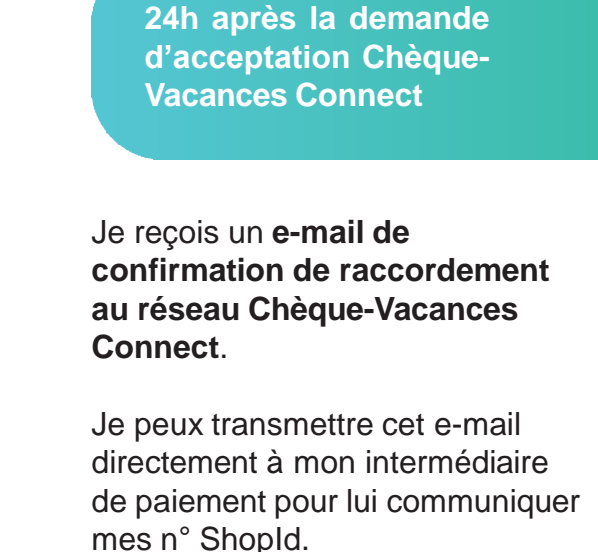

Mes Shop ID sont indiqués dans la colonne **SHOPID** 

#### Et après ?

Je contacte mon intermédiaire de paiement pour connaitre la date à laquelle le mode de paiement Chèque-Vacances Connect sera proposé à mes clients.

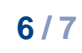

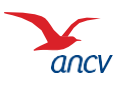

## Étape 2 : communiquer mon / mes ShopID à mon intermédiaire de paiement

| CV Rechercher                                |                                                |                         | ldent<br>Dem                         | tifiant : 6<br>ière conn | 4<br>e                                     |                                            |                   |                      |                            |                                      |                                            |  |   |
|----------------------------------------------|------------------------------------------------|-------------------------|--------------------------------------|--------------------------|--------------------------------------------|--------------------------------------------|-------------------|----------------------|----------------------------|--------------------------------------|--------------------------------------------|--|---|
| eil <u>Mon compte</u> Mes rembourser         | ments Mes données n                            | nises en ligne          | Mes deman                            | ides                     | v                                          |                                            |                   |                      |                            |                                      |                                            |  |   |
| Fiche Administrateur Liste de mes RIB / IBAN |                                                |                         | ofessionn                            | els du                   | Tourisn                                    | ne et des                                  | Loisirs           | Madame               | Bonjour<br>BOUVIER AN      | NE-VALERIE                           | Déconnexion                                |  |   |
| Liste des points d'accueil Correspondance    |                                                | Accueil Mon compt       | e Mes remb                           | 3                        | Mes donne                                  | ées mises en liç                           | ne Mes de         | Demière co<br>mandes | nnexion : 08/<br>la docume | ntation Enci                         | aissement FAQ                              |  | 1 |
| • Mes contrats                               | économie touristique                           | Numéro de<br>convention | Numéro de<br>convention<br>technique | SHOPID                   | Enseigne<br>postale                        | Enseigne guide                             | Ville             | Titulaire du compte  | Visualiser                 | Activer le<br>compte de<br>connexion | Désactiver le<br>compte de<br>connexion    |  |   |
| uvv - Gérer mon compte                       | eractive réalisée par<br>omie touristique dans | 001540E001P001          | 712906E001P001                       | 10000909                 | SNCF CAISSE<br>PRINCIPALE<br>PARIS EST     | SNCF CAISSE<br>PRINCIPALE<br>PARIS EST     | PARIS CEDEX<br>10 | SNCF                 | 0                          |                                      | Désactiver<br>le compte<br>de<br>connexion |  |   |
|                                              |                                                | 001540E001P002          | 712906E001P002                       | 10001048                 | SNCF CAISSE<br>PRINCIPALE DE<br>REIMS      | SNCF CAISSE<br>PRINCIPALE DE<br>REIMS      | REIMS             | SNCF                 | 0                          |                                      | Désactiver<br>le compte<br>de<br>connexion |  |   |
|                                              |                                                | 001540E001P003          | 712906E001P003                       | 10000768                 | SNCF CAISSE<br>PRINCIPALE DE<br>METZ       | SNCF CAISSE<br>PRINCIPALE DE<br>METZ       | METZ              | SNCF                 | 0                          |                                      | Désactiver<br>le compte<br>de<br>connexion |  | 2 |
|                                              |                                                | 001540E001P005          | 712906E001P005                       | 10000750                 | SNCF CAISSE<br>PRINCIPALE DE<br>STRASBOURG | SNCF CAISSE<br>PRINCIPALE DE<br>STRASBOURG | STRASBOURG        | SNCF                 | 0                          |                                      | Désactiver<br>le compte<br>de<br>connexion |  |   |
|                                              |                                                | 001540E001P007          | 712906E001P007                       | 10000800                 | SNCF CAISSE<br>PRINCIPAL<br>PARIS NORD     | SNCF CAISSE<br>PRINCIPAL<br>PARIS-NORD     | PARIS             | SNCF                 | 0                          |                                      | Désactiver<br>le compte<br>de              |  | 3 |

24h après la demande d'acceptation Chèque-Vacances Connect

Je me connecte sur mon espace dédié https://espace-ptl.ancv.com/ et je récupère le ou les n° de ShopID de mon / mes points d'accueil

Dans le menu Mon compte, Je sélectionne la rubrique « Liste des points d'accueil »

Mes ShopID sont indiqués dans la colonne SHOPID Je les transmets à mon intermédiaire de paiement.

Je retrouve également ces informations dans mon espace dédié.

#### Et après ?

Je contacte mon intermédiaire de paiement pour connaitre la date à laquelle le mode de paiement Chèque-Vacances Connect sera proposé à mes clients.

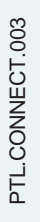

Produit

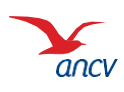